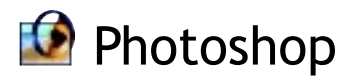

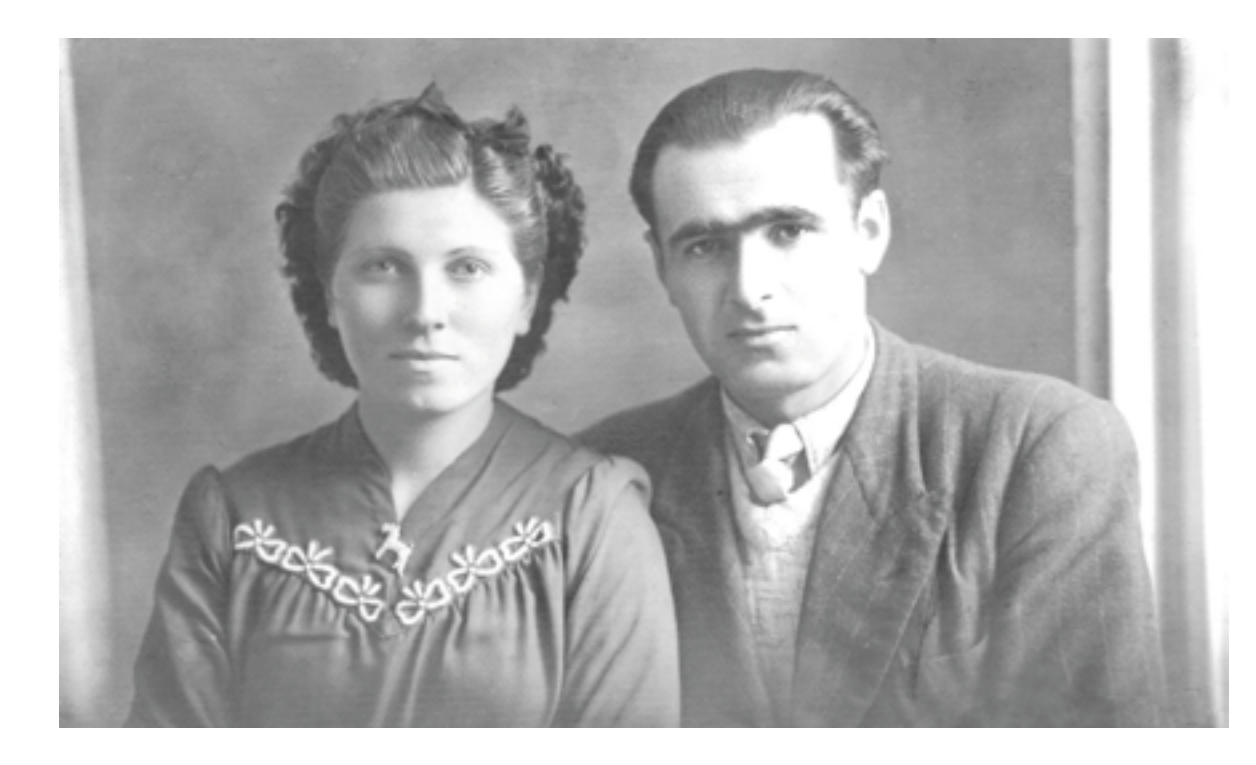

## Restaurare una vecchia foto

Chi di noi non ha delle vecchie e ancora belle foto alle guali vorrebbe dare un tocco di novità? Spesso queste stampe hanno anche più di 50 anni ed è normale che presentino tutti gli effetti dell'invecchiamento della carta e anche piccoli strappi e macchie dovuti alla non perfetta conservazione. Anche stavolta Photoshop può darci una mano con i suoi potenti strumenti

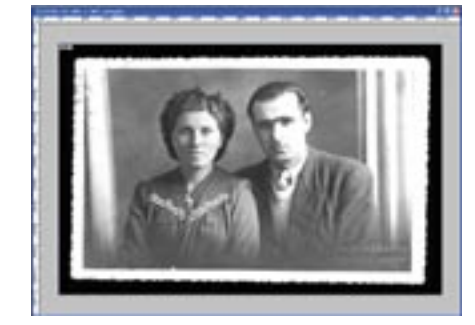

Appena aperta la foto notiamo subito 01 tanti piccoli particolari che ne disturbano la qualità. Piccole macchie scure, strappi, qualche segno d'umidità e il timbro a secco sono gli elementi che andremo ad eliminare o correggere.

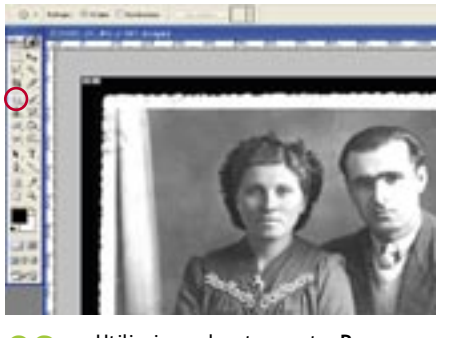

Utilizziamo lo strumento Pezza per 02 eliminare le macchioline scure: la sua icona si trova sulla barra degli strumenti. Selezionando un'area da modificare e trascinandone la selezione su un'area attigua, la macchia verrà coperta.

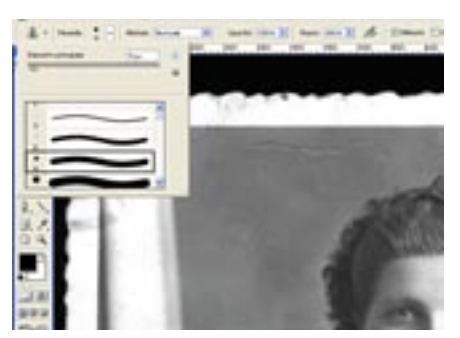

Per le imprecisioni più grosse, sarà più 03 indicato lo strumento Timbro clone. Si attiva dalla barra degli strumenti e le sue caratteristiche possono essere selezionate dalla barra delle opzioni (situata appena sotto la barra dei menu).

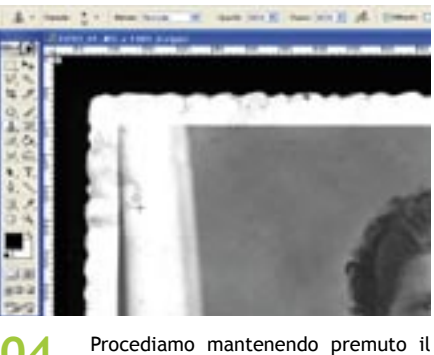

04 tasto Alt e clicchiamo su un punto in cui l'immagine è pulita. Avremo così selezionato un campione col quale andremo a ricoprire le imperfezioni: rilasciamo il tasto Alt e ripassiamo la macchia come se stessimo usando un pennello.

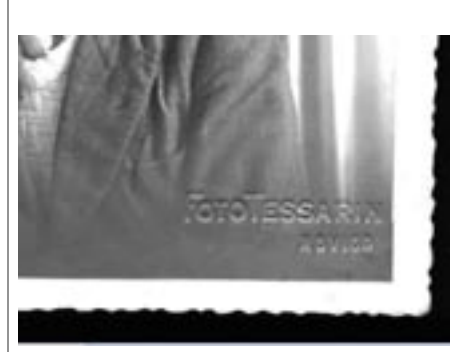

La stessa operazione potrà essere 05 ripetuta per eliminare il marchio a secco in basso sulla foto. Qui potrebbe essere utile aumentare un pochino la grandezza del pennello, essendo più estesa l'area da ritoccare.

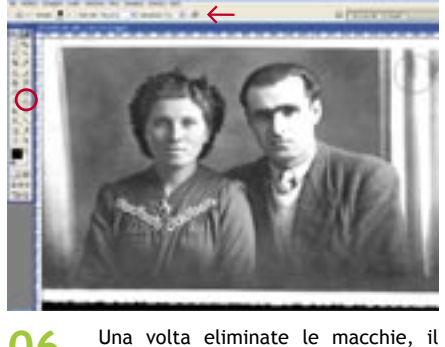

06 successivo passo sarà quello di correggere l'eccessiva luminosità di alcuni punti della foto. Lo strumento Brucia, opportunamente regolato, sempre attraverso la barra delle opzioni (vedi freccia qui sopra), consente di ridurre la luminosità della parte dell'immagine sulla quale viene utilizzato.

Ora che le imperfezioni di luminosità 07 circoscritte sono state corrette con lo strumento Brucia, possiamo dedicarci al miglioramento delle tonalità di luce della foto. Dal menu immagine/regolazioni/curve abbiamo accesso al pannello Curve. Qui si può agire sulla curva del grafico, trascinandola col mouse, fino ad arrivare all'effetto desiderato.

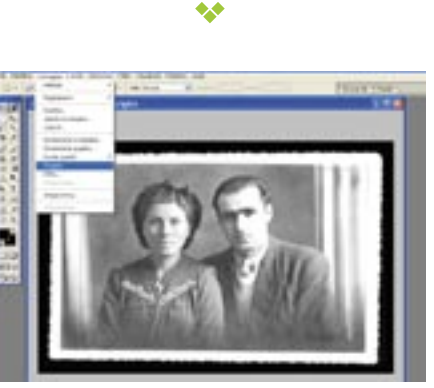

**80** 

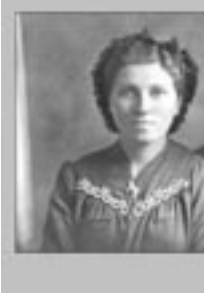

09 tico bordino.

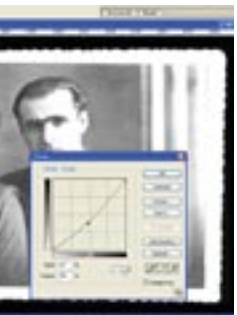

Utilizziamo la Selezione rettangolare per eliminare il vecchio sfondo e il classico bordino seghettato della foto. A selezione completata, ritagliamo la foto, mediante comando di menu immagine/ritaglia.

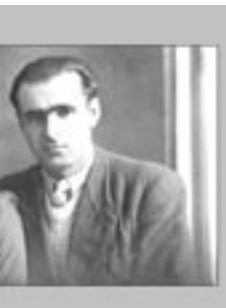

Ed eccoci giunti al risultato finale: la foto è libera da imperfezioni e macchie, abbiamo dato brillantezza all'immagine e ci siamo liberati dell'antieste-

## Il trucchetto

Nei vari esercizi con Photoshop, balza all'occhio quanto ripetitive possano risultare determinate azioni. Ci sono dei comandi, infatti, che vengono utilizzati molto di frequente, e può tornare scomodo o troppo lungo, ogni volta, andare a cercare il comando nel rispettivo menu. Photoshop ci viene in aiuto: esistono, infatti, delle combinazioni di tasti che possono essere premuti per ottenere istantaneamente un determinato comando. Utilizzando frequentemente Photoshop, sarà conveniente imparare le scorciatoie più comuni, che si ottengono con delle combinazioni di tasti. Il che diventerà anche un risparmio di tempo, e dunque, un incremento di produttività. All'interno dei menu, accanto ai vari comandi, ci viene suggerita sempre la combinazione di tasti corrispondente. Le più comuni riguardano le operazioni di taglia, copia e incolla: sono abbastanza semplici da ricordare e sono comuni alla quasi totalità delle applicazioni per Windows. Per tagliare, dunque, potremo utilizzare la combinazione Ctrl + X, per copiare Ctrl + C ed, infine, Ctrl + V per incollare. Altre scorciatoie molto comode sono quelle che riguardano la selezione: Ctrl + A seleziona tutta l'immagine, mentre Ctrl + D la deseleziona completamente.

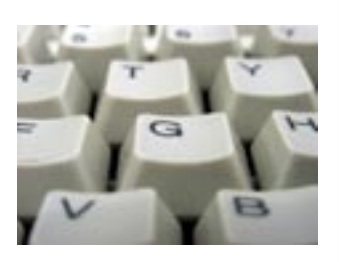